# UNIS 紫光

# 紫光系统急救箱

# 用户使用手册

# 引言

声明

#### 重要声明

为了帮助用户更好地了解和使用该软件,提高用户与软件的亲和度,使用前,请阅读"紫光系 统急救箱用户手册",以确保理解后正确的使用。用户手册讲述怎样调用和使用紫光系统急救箱,以 及该软件使用过程中应注意的一些问题。

阅读后,请妥善保管以备日后查询。

#### 版权声明

本使用手册为紫光计算机科技有限公司版权所有,我们保留对本使用手册之内容在不预先通知的 情况下做修改的权利,若有改动,恕不事先通知。未经紫光计算机科技有限公司的书面允许,不得对 本使用手册的任何内容,以任何形式、采用任何手段、或以任何目的,进行复制和传播。

本使用手册内容若与实际产品最新版本功能及操作有不同之处,请以实际产品最新版本及操作为 主。

|    |                       |           | 目 录    |
|----|-----------------------|-----------|--------|
| 引言 | · · · · · · · · · · · |           |        |
|    | 声明.                   |           |        |
| 1产 | 品概论                   | <u> ۴</u> |        |
|    | 1.1                   | 功能椆       | 私述1    |
|    | 1.2                   | 运行环       | 「境1    |
|    | 1                     | .2.1      | 硬件环境1  |
|    | 1                     | .2.2      | 软件环境1  |
|    | 1.3                   | 系统支       | [持1]   |
|    | 1.4                   | 软件多       | 送装与卸载1 |
|    | 1                     | .4.1      | 安装1    |
|    | 1                     | .4.2      | 卸载1    |
| 2  | 软件作                   | 使用介绍      | ł1     |
|    | 2.1                   | 调用        |        |
|    | 2.2                   | 系统备       | r份1    |
|    | 2.3                   | 初始备       | 7份4    |
|    | 2.4                   | 系统协       | 〔复4    |
| 3  | 服务                    | 分区特殊      | 式说明    |

### 1产品概述

#### 1.1 功能概述

紫光系统急救箱旨在为用户提供对 Windows、Linux 系统进行备份和恢复,确保 Windows、Linux 系统安全、稳定运行。通过该软件对 Windows、Linux 系统进行备份之后,无论是因为系统分区信息遭到破坏、计算机病毒发作、应用程序错误等原因,造成系统无法正常启动和使用时,可以通过该软件将 Windows、Linux 系统快速恢复到之前备份时的状态。

该软件主要功能有:

**系统备份:**对当前 Windows、Linux 系统分区的所有数据进行备份。备份文件可存储在本地磁 盘或移动存储设备中。

系统恢复:将之前备份的 Windows、Linux 系统镜像恢复到当前磁盘系统分区中。

#### 1.2 运行环境

#### 1.2.1 硬件环境

支持常规的 X86、ARM、LoongArch 硬件架构 PC 支持 Intel、AMD、兆芯、海光、飞腾、龙芯等芯片

#### 1.2.2 软件环境

Linux 系统

#### 1.3 系统支持

Windows 7, 8/8.1, 10. 11 Kylin, UOS 硬盘模式: UEFI+GPT

#### 1.4 软件安装与卸载

#### 1.4.1 安装

该软件以 CTO 模式随紫光电脑出货时预装,同时在 BIOS 中写入该软件 License。 该软件部署在紫光设定的服务分区(OEM\_OKRPART))中,该分区在 Windows、Linux 资源管 理器中可见但不可删除。

#### 1.4.2 卸载

该软件无卸载入口。 注意: 当紫光设定服务分区(OEM\_OKRPART)被删除时,该软件会被同步删除掉。

### 2 软件使用介绍

#### 2.1 调用

3 在开机启动后, BIOS 检测过程中, 左上角出现标识 "Press "F11" to system backup and system restore"时,请您按下"F11"键, 将会进入"H3C Recovery Center"主界面。

#### 3.1 系统备份

您可以将 Windows 或者 Linux 系统所在分区(Windows 一般为 C:, Linu 一般为./)的所有数据 全部备份到指定的分区(包含移动存储设备上的分区)中,不在系统分区内的数据和文件不列在备 份或者恢复的范围之内,当 Windows 或者 Linux 操作系统被破坏后,您可以通过"恢复"功能项将 系统恢复到该备份状态。

注意: 备份点有两种状态

1、初始备份(出厂值)已经在出厂预装时部署完成,该状态不可删除,只能恢复。
2、自定义备份,用户自行定义的备份点,可随时按需进行备份,该备份点可删除。
操作步骤:(初始备份已经预置,这里主要描述自定义备份)
1. 点击主界面的"备份"按钮进入备份界面。

| 紫光系统 | 充急救箱 |      |  |
|------|------|------|--|
|      | ● 备份 | ◎ 恢复 |  |
|      |      | 退出   |  |
|      |      |      |  |

2. 选择备份文件存储位置。支持本地磁盘及 USB 移动存储设备。

| 紫光系 | 系统急救       | (箱             | 系统备份 |     |  |
|-----|------------|----------------|------|-----|--|
|     | 选择你再名      | 公司的设备          |      |     |  |
|     | 设备类型       | 设备大小           | ·    | Ê   |  |
|     | 硬盘<br>移动设备 | 300 G<br>117 G |      | v   |  |
|     |            |                | 返回   | 下一步 |  |

3. 点击"备份"按钮进行备份。

| 紫光系 | <b>系统急救箱</b> | 系    | 统备份              |           |   |
|-----|--------------|------|------------------|-----------|---|
|     | 选择你要备份到的     | )分区: |                  |           |   |
|     | 分区名称         | 文件系统 | 分区信息             |           |   |
|     | Fall         | NITS | 各里, 91,00 U 时用工时 | . 60.49 0 | J |
|     |              |      | 返回               | 备份        |   |

|   | 紫光系统急救箱                               |  |
|---|---------------------------------------|--|
|   |                                       |  |
|   | 备份中 2%                                |  |
|   | 总计:23.1GB 用时:00:00:06                 |  |
|   |                                       |  |
| 1 |                                       |  |
| l | 按Esc键取消备份,备份过程中请勿关闭电源或移除储存设备,否则备份无法完成 |  |
| 1 |                                       |  |
|   |                                       |  |
| ł |                                       |  |

4. 备份成功后,点击"完成"按钮重启进入系统。

| 提示:            |  |
|----------------|--|
| 备份完成,是否要重启或关机? |  |
| 重启    关机       |  |
|                |  |
|                |  |

注意:

1. 备份前,一定要确保 Windows 或 Linux 系统是完好的,否则无法通过这个备份将 Windows 或 Linux 系统恢复到完好状态。

2. 备份保存分区的盘符可能与在 Windows 或 Linux 系统中看到的不一致,这时要以分区的卷标、容量、可用空间等信息进一步确认。

3. 请选择 NTFS 文件系统的分区或存储设备进行存放,"系统备份"的数据文件保存在所选分区根目录的.okrdir 文件夹中,为能正常进行系统恢复,请不要破坏.okrdir 文件夹。如要删除之前的系统备份文件,可通过紫光系统急救箱的备份删除功能来删除。

#### 3.2 初始备份

出厂预装时,会进行初始备份的预置。服务分区的大小固定(40G或60G)不能改变。

#### 3.3 系统恢复

将 Windows 或 Linuxs 系统恢复到您所选"备份"时间点时的状态。恢复操作将破坏您的个人数据,恢复过程中务必仔细阅读提示信息,以避免不必要的误操作。 操作步骤:

1. 点击主界面的"恢复"按钮进入恢复界面。

| 紫光系统急救   | 箱  |          |  |
|----------|----|----------|--|
| <b>(</b> | 备份 | 灰复<br>退出 |  |

#### 2. 选择要恢复的之前备份时间点后,点击恢复。

|         | 系统恢复                |   |
|---------|---------------------|---|
| 请选择你要恢复 | 的备份点:               | _ |
| 名称      | 时间                  |   |
| 自定义备份   | 2026/06/13 04:42:42 |   |
| 出厂备份点   | 2026/06/13 04:16:07 |   |
|         | 3                   | - |
| 删除      | 返回 恢复               |   |

3. 执行恢复操作,完成后点击完成后重启进入恢复后的正常系统。

| 1 |                             |  |
|---|-----------------------------|--|
|   | 紫光系统急救箱                     |  |
| 1 |                             |  |
|   | 恢复中 6%                      |  |
|   |                             |  |
|   | 总计:23.1GB 用时:00:00:16       |  |
| 2 |                             |  |
|   |                             |  |
|   |                             |  |
|   | 恢复过程中请勿关闭电源或移除储存设备,否则恢复无法完成 |  |
|   |                             |  |
|   |                             |  |
|   |                             |  |
| l |                             |  |

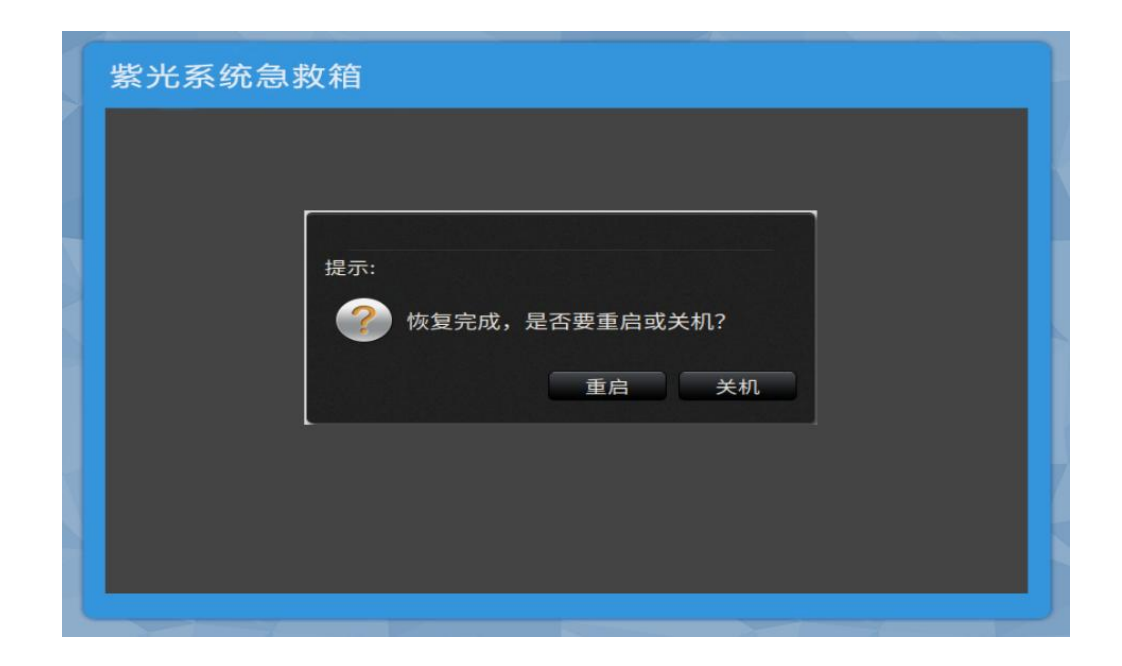

注意:

1. 当系统无法正常使用时,优先推荐您进行"恢复",不建议直接使用安装光盘重装系统。

2. 恢复前,请确保已将系统分区的重要数据备份到其他介质,否则一旦开始恢复系统分区的数据将全部丢失!

**3.** 如果硬盘上要恢复分区的容量缩小了,您将无法通过"恢复"恢复到该备份点,这时可以尝 试选择其他"备份"点进行系统恢复。

4. 在急救箱 UI 界面 idle 状态下,即用户无任何操作, 10 分钟后,电脑屏幕会进入黑屏状态

## 4 服务分区特殊说明

紫光系统急救箱会在硬盘尾部划分部分空间为服务分区(OEM\_OKRPART)用于存储操作系统的出厂备份。

您在【磁盘管理】中发现有服务分区(OEM\_OKRPART)请不要删除该分区。

注意:服务分区中保存有恢复软件和相关数据,如果服务分区被非新华三维修人员所进行的操 作删除或损坏,视为放弃该项软件服务,新华三技术有限公司将不对由此而导致的任何损失承担责 任。